## Skype for Business Mobile App for iOS and Android devices

## To Log in:

- 1. From your phone, click to go to the Apple Store or Google Play Store, and search for Skype for Business.
- 2. Tap Install to begin download.
- 3. Tap **Open**.
- 4. Enter your email address as (e.g., <u>username@central.uh.edu</u>).
- 5. Enter your password.
- 6. Tap Advanced Options
- 7. Enter User name as (e.g., <u>username@cougarnet.uh.edu</u>).
- 8. Tap back out of Advanced Options
- 9. Tap Sign In.
- 10. Tap the Next Arrow.
- 11. Your *mobile* phone number should already be entered, if not enter your *mobile* phone number
- 12. Tap Next.
- 13. Tap Done.

## Android

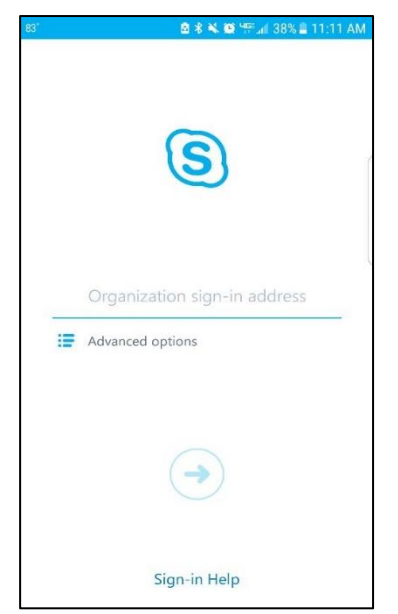

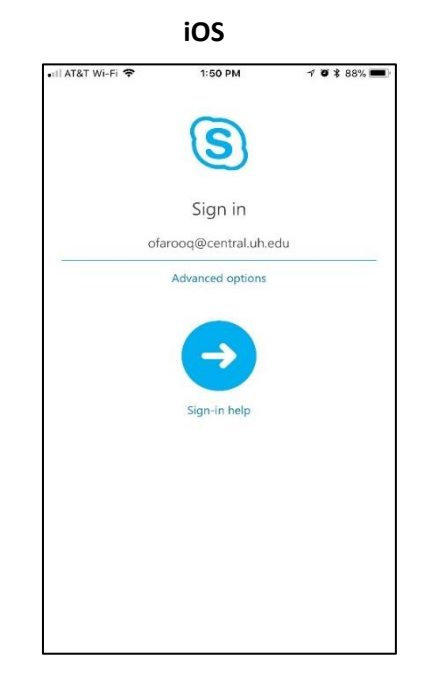

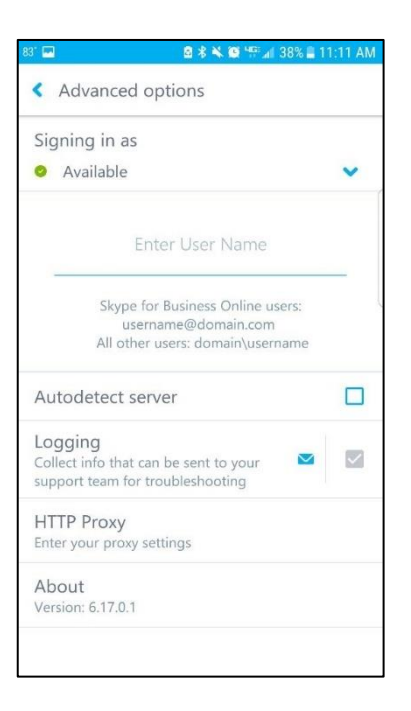

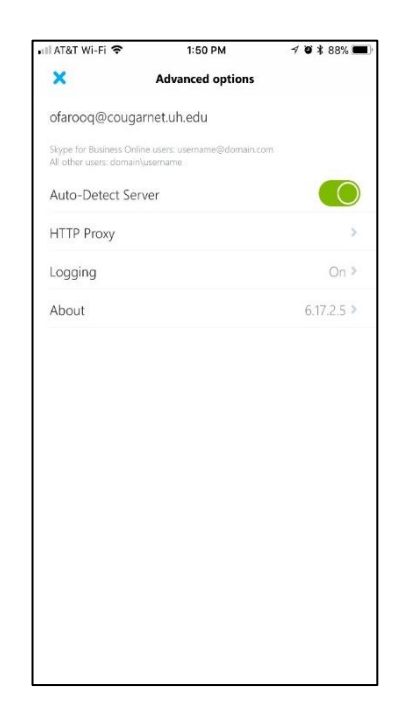

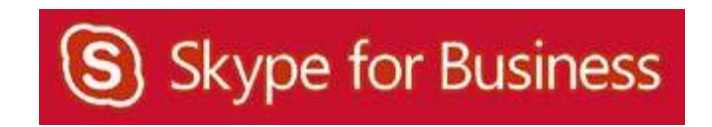